# 景德镇学院 OA 系统用户 (普通教师)操作手册

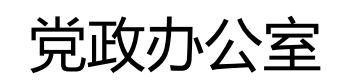

二〇二〇年十二月

## 目录

| 一、前言         |    |
|--------------|----|
| 1.系统使用概述     | 3  |
| 1.1 本文结构     |    |
| 2.登录设备       | 4  |
| 3.浏览器        | 4  |
| 4.登录地址/方式    | 4  |
| 5.白名单设置      | 5  |
| 6.弹出窗口设置     | 7  |
| 7.安装插件       | 7  |
| 7.1 安装过程     | 7  |
| 7.2 常见问题     | 10 |
| 8.确认个人信息     | 11 |
| 8.1确认个人信息    | 11 |
| 8.2确认个人信息    | 12 |
| 二、系统功能介绍     | 13 |
| 1.系统功能模块简单介绍 | 13 |
| 1.1多语言支持     | 13 |
| 1.2个人门户      | 14 |
| 1.3学院门户      | 15 |
| 1.4文档        | 16 |
| 1.5人事        | 17 |

| Ξ, | 移动端                     | 17   |
|----|-------------------------|------|
| 1. | 移动端应用简介                 | . 17 |
|    | 1.1登陆前准备(通过 OAAPP 登陆)   | . 17 |
|    | 1.2登陆前准备(通过智慧校园 APP 进入) | 21   |
|    | 1.3移动端页面                | 22   |
|    | 1.4流程中心                 | 23   |
|    | 1.5常用应用                 | 24   |

## 一、前言

## 1.系统使用概述

#### 1.1 本文结构

第一章首先对系统需要的硬件和软件条件等准备工作,系统的登陆方式。插件的安装。

第二章个人门户首页如何查看自己的待办 / 待阅、会议信息等系统主要的功能进行简单介绍 ,使用户能够快速简单地了解系统能做什么 ,什么功能在什么地方。个人门户首页如何查看自己的待办 / 待阅、会议信息等。

第三章主要介绍移动端的安装、登陆以及使用。

## 2.登录设备

Windows7 及以上版本的操作系统的电脑。

#### 3.浏览器

IE9 及以上、基于 IE 内核的浏览器、谷歌浏览器等。

注意:谷歌浏览器不支持在线打开或编辑 Word 文档

## 4.登录地址/方式

PC 端登陆:

OA 登陆地址: http://49.1.2.51:8080/login/OALogin.jsp。或通过学校主页协同办公系统链接进入,该方式直接跳转至 OA 系统登录页,输入 OA 系统账号密码进入系统,账号为教师工号,初始密码为 jdzxy2020

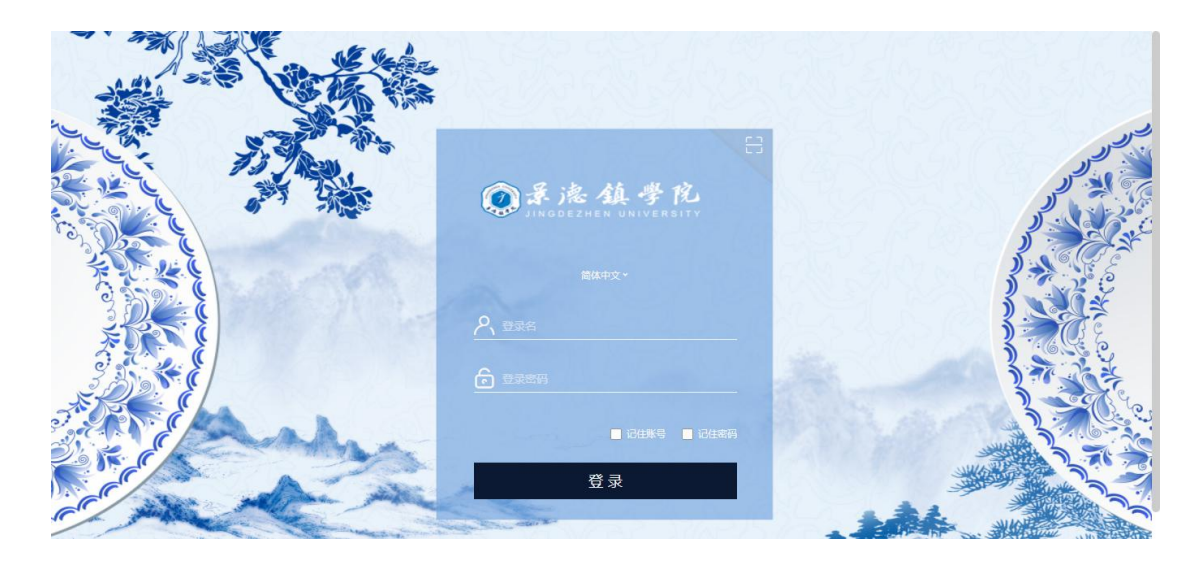

♣ OA 登陆至智慧校园地址: http://49.1.2.51:8080。该方式直接跳转至智 慧校园系统登录页, 输入智慧校园系统账号密码进入 OA 系统

| ②录德镇学院<br>JINGDEZHEN UNIVERSITY  | 用户登录       | こう 片時登录型の開 | ) |
|----------------------------------|------------|------------|---|
|                                  | A 请输入您的账号  |            |   |
|                                  | B 请输入密码    |            |   |
|                                  | 请输入算术答案    | 6 +8 =?    |   |
|                                  | - 七天之内记住密码 | 常见问题 忘记密码  |   |
| Contraction of the second second | 螢          | 录          |   |
|                                  | [] 短       | 信登录        |   |
|                                  | 。<br>① 移动  | or<br>校园下载 |   |
|                                  |            |            |   |

🔸 智慧校园门户首页登陆:直接在智慧校园门户页面,找到 OA 系统图标,

点击可直接进入 OA 系统

JINGDEZHEN UNIVERSITY

| 个人信息                                   | 通知公告 OA得         | 协 OA待阅 事务中     | 心待办 校园新闻  | MORE        |
|----------------------------------------|------------------|----------------|-----------|-------------|
|                                        | 景德镇学院2020年度公开招聘专 | 即辅导员面试公告       |           | 2020-09-21  |
| 职工号: 27017                             | 暴德镇学院2020年专职辅导员公 | 开招聘入闱面试人员公告    |           | 2020-09-18  |
| ▲ X42. 奥马<br>部门:马克思主义学院                | 巡察公告             |                |           | 2020-09-10  |
| 上次登录时间: 2020-09-24 16:19               | 关于我校教职工2019年度考核组 | 结果的公示          |           | 2020 09-03  |
| 上次登录IP: 210.35.56.77                   | 积极行动 党员带头 坚决制止资金 | 灾浪费            |           | 2020-09-02  |
| 安全中心 修改密码 退出登录                         | 景德镇学院2020年度专职辅导员 | 公开招聘入闱资格审查人员公告 |           | 020-08-19   |
|                                        | 景德镇学院2020应届毕业生线上 | 招聘会            |           | 2020-07-31  |
| -卡通消费记录信息                              | MORE 日 常用事务      | More           | 常见应用      | MORE        |
| * ** · · · · · · · · · · · · · · · · · |                  |                | 🛛 🔞       | 🚯 🚯 🗍       |
| ★宗観: 75.50万                            | 网络报修 车辆通行证       | 密码找回 请假流程      | 教务系统 人事系統 | 充 OA办公 工资查询 |

## 5.白名单设置

将 49.1.2.51:8080/login/OALogin.jsp 设置为可信任站点 , ( 否则将无法使用 IE 内核的浏览器在线打开编辑 word 文档。

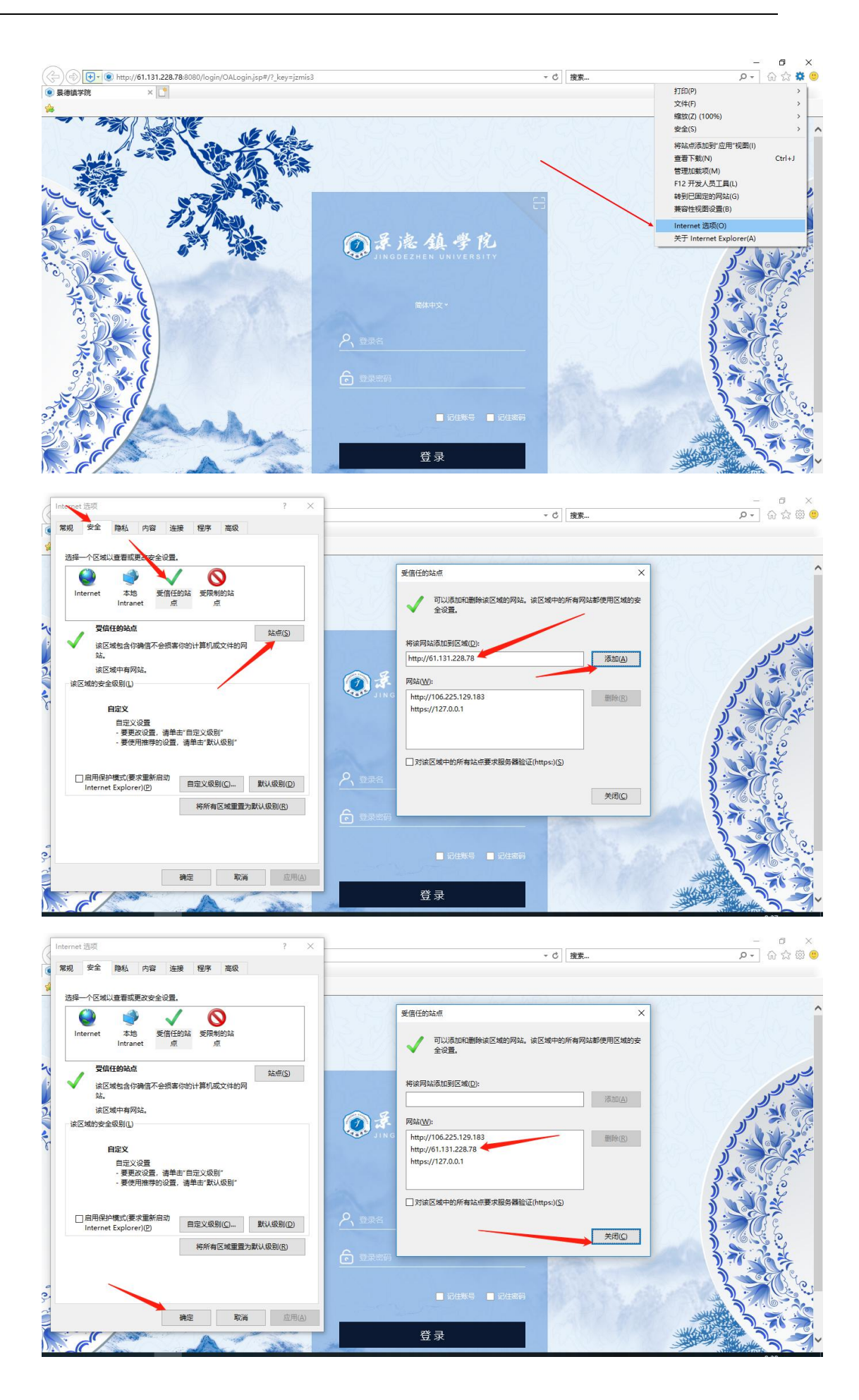

## 6.弹出窗口设置

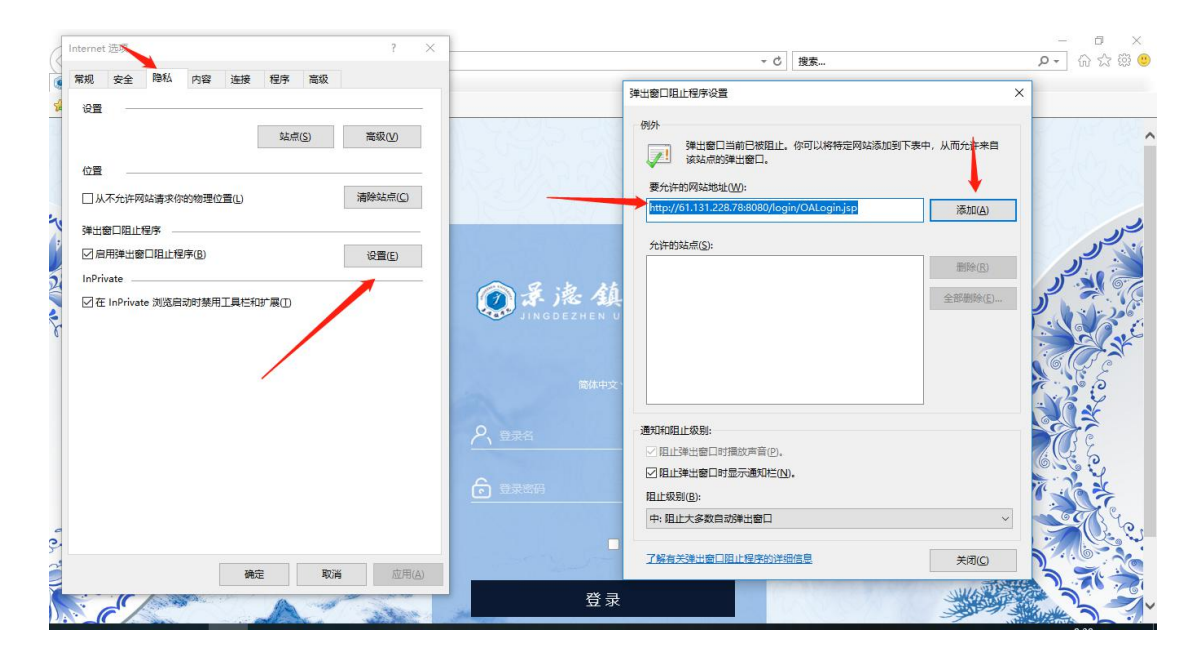

弹出窗口设置

- 7.安装插件
- 7.1 安装过程

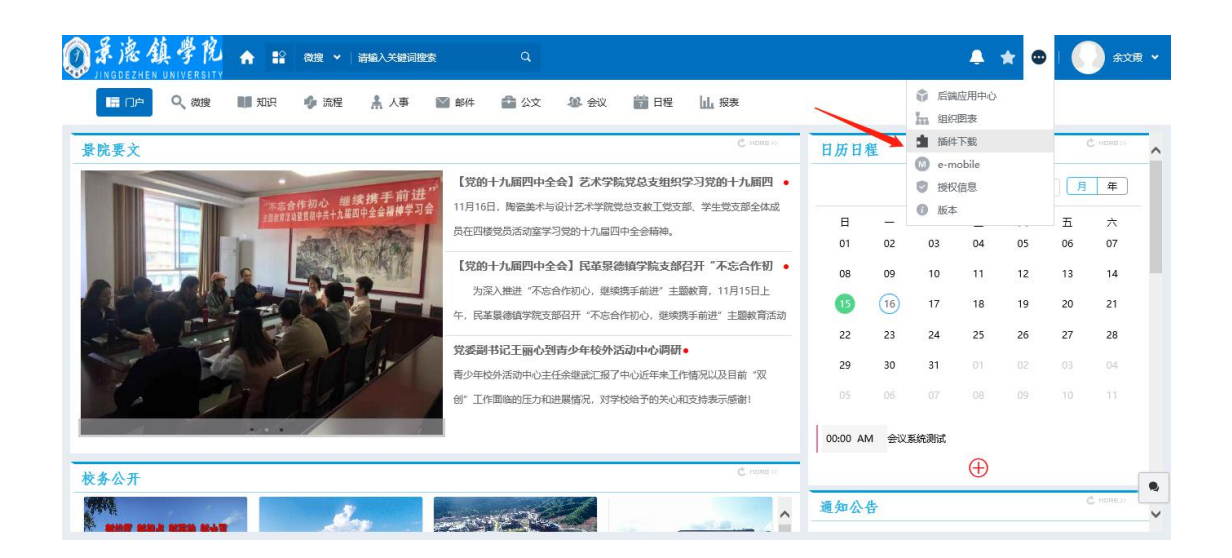

|                 | (((((((((( | 清编入关键词搜索<br>下载 | Q                                                 |       |    | 3     | ×    | • *   | •    |    | 余文殿 🗸      |
|-----------------|------------|----------------|---------------------------------------------------|-------|----|-------|------|-------|------|----|------------|
|                 | 控件安装       |                |                                                   |       |    | î     |      |       |      |    |            |
| 景院要文            | 序号         | 名称             | 描述                                                | 大小    | 状态 | 下载并安装 |      |       |      |    |            |
|                 | 1          | E-cology控件设置工具 | 包含图形化流程控件、Office控件、报表控件安装以及E-cology相关设置工具,可以重复设置。 | 5.19M | 0  | 下载    | :019 | / 月份: | 12 ~ |    | 年          |
| I HARRING BUILD | 2          | Office 控件      | 用于知识管理中Office文档的显示,编辑。                            | 1.08M | 0  | 下载    |      | =     | 29   | Ŧ  | 六          |
|                 | 3          | 图形化流程控件        | 用于流程模板模式的展现和模板的设计。                                | 2.54M | 0  | 下载    |      | 04    | 05   | 06 | 07         |
| Acres Calified  | 安装其他]      | Ξ <b>具</b>     |                                                   |       |    | *     |      | 11    | 12   | 13 | 14         |
|                 | 序号         | 名称             | 描述                                                | 大小    | 版本 | 下载并安装 |      | 18    | 19   | 20 | 21         |
|                 |            |                | ◎ 智无数据                                            |       |    |       |      | 25    | 26   | 27 | 28         |
| Destant B       | 🗹 每次进入     | 系统时检测          |                                                   |       |    |       |      |       |      |    |            |
|                 |            |                | 注意:安装完毕请重启计算机!                                    |       |    |       |      |       |      |    |            |
|                 |            |                |                                                   |       |    |       |      |       |      |    |            |
|                 |            |                |                                                   |       |    |       |      |       |      |    |            |
| 校务公开            |            |                |                                                   |       |    | -     | -    | Ð     |      |    |            |
|                 |            |                |                                                   |       |    | 控件检测  |      |       | _    | đ  | INCOME NO. |

#### 插件安装提示框

1) 用户登录系统会跳出安装插件的提示。如图 2-3, 未安装时状态显示为

红色的 X

2) 点击下载

| ◎录海鎮学院 ★ ::           | 微搜 ▼   i    | 清编入关键词搜索                    | Q                                                     |       |       |       |          |         | k 😐                 | 1  | 余文展       | • |
|-----------------------|-------------|-----------------------------|-------------------------------------------------------|-------|-------|-------|----------|---------|---------------------|----|-----------|---|
| JINGDEZHEN UNIVERSITY | ● 插件T       | 下载                          |                                                       |       |       |       | $\times$ |         |                     |    |           |   |
|                       | 控件安装        |                             |                                                       |       |       |       | ~        |         |                     |    |           |   |
| 景院要文                  | 序号          | 名称                          | 描述                                                    | 大小    | 状态    | 下载并安装 |          |         |                     |    |           | ^ |
|                       | 1           | E-cology控件设置工具              | 包含图形化流程控件、Office控件、报表控件安<br>装以及E-cology相关设置工具,可以重复设置。 | 5.19M | 0     | 下载    |          | 019~ 月1 | <del>ይ</del> ፡ 12 ~ |    | 年         |   |
|                       | 2           | Office 控件                   | 用于知识管理中Office文档的显示,编辑。                                | 1.08M | 0     | 下载    |          | =       | 四                   | 五  | 六         |   |
|                       | 3           | 图形化流程控件                     | 用于流程模板模式的展现和模板的设计。                                    | 2.54M | 8     | 下载    |          | 04      | 05                  | 06 | 07        |   |
|                       | 安装其他日       | [具                          |                                                       |       |       |       | ~        | 11      | 12                  | 13 | 14        |   |
| 1 - 3                 | 序号          | 名称                          | 描述                                                    | 大小    | 版本    | 下载并安装 |          | 18      | 19                  | 20 | 21        |   |
|                       |             |                             | ◎ 智无数据                                                |       |       |       |          | 25      | 26                  | 27 | 28        |   |
| NOT SELVI             | 🛃 每次进入      | 系统时检测                       |                                                       |       |       |       |          | 01      |                     |    |           |   |
| C. Int                |             |                             | 注意:安装充毕请重启计算机!                                        |       |       |       |          | 08      |                     |    |           |   |
|                       |             |                             |                                                       |       |       |       |          |         |                     |    |           |   |
|                       |             |                             |                                                       |       |       |       |          | A       |                     |    |           |   |
| 校务公开                  |             |                             |                                                       |       |       | 12(4  | 检测       | Ð       |                     |    |           | • |
| 要打开成保                 | 存来自 61.131. | .228.78 的 EcologyPlugin.zip | (5.19 MB) <sup>0</sup> ]?                             |       | 打开(0) | 保存(5) | ▼ 取      | 消(C) ×  |                     |    | INCOME 20 | ~ |

下载下来的文件

3) 打开下载下来的文件

| EcologyPlug  | gin.zip - 36( |                 |          | <b>2</b> | 又件  | : 操作 | 上具 株 | 5월 11월 11월 11월 11월 11월 11월 11월 11월 11월 1 |           |
|--------------|---------------|-----------------|----------|----------|-----|------|------|------------------------------------------|-----------|
| 添加           | 解压到           | 一键解压            | 删除       | 压缩包语言    |     |      |      |                                          | 安全        |
| 合 🔲 🗄        | 📑 Ecolog      | yPlugin.zip - 角 | 解包大小为 1  | 12.9 MB  |     |      |      |                                          | V 🕶       |
| 名称           |               |                 |          |          | 压缩前 | 压缩后  | 类型   | 修改日期                                     |           |
| (上级目录)       |               |                 |          |          |     |      | 文件夹  |                                          |           |
| EcologyPlug  | gin           |                 |          |          |     |      | 文件夹  | 2018-06-2                                | 22 17:11  |
|              |               |                 |          |          |     |      |      |                                          |           |
|              |               |                 |          |          |     |      |      |                                          |           |
|              |               |                 |          |          |     |      |      |                                          |           |
|              |               |                 |          |          |     |      |      |                                          |           |
|              |               |                 |          |          |     |      |      |                                          |           |
|              |               |                 |          |          |     |      |      |                                          |           |
|              |               |                 |          |          |     |      |      |                                          |           |
|              |               |                 |          |          |     |      |      |                                          |           |
|              |               |                 |          |          |     |      |      |                                          |           |
|              |               |                 |          |          |     |      |      |                                          |           |
|              |               |                 |          |          |     |      |      |                                          |           |
| 大小: 5.2 MB 共 | ŧ 21 个文件      | 和 5 个文件夹 [      | 压缩率 40.1 | %        |     |      |      |                                          |           |
|              |               |                 |          |          |     |      |      |                                          | 11.00.000 |
|              |               |                 |          |          |     |      |      |                                          | 腔件检测      |

#### 下载的插件以及解压出来的文件

- 4) 插件安装
- 关闭所有浏览器(非常重要)
- 找到下载好的插件
- 解压文件 EcologyPlugin 得到解压包
- 选中——鼠标右键

| Image: Windows and Windows and Wind |                                                                                                    |
|----------------------------------------------------------------------------------------------------|----------------------------------------------------------------------------------------------------|
| → CologyPlugin                                                                                                    |                                                                                                    |
| 日本の初の新 PSA<br>可参考資料<br>小樹伝<br>OneDrive<br>此电脑<br>3 D 対象                                                                                                    | 後日10月代末(G)     >            ◆     上传到百度网盘            遭     使用 360端於占用            ◎     使用 360強力删除            ぞ     使用 360进行木马云查杀            ぞ     使用 360管理右键菜单 |

#### 右击选择以管理员身份打开运行插件

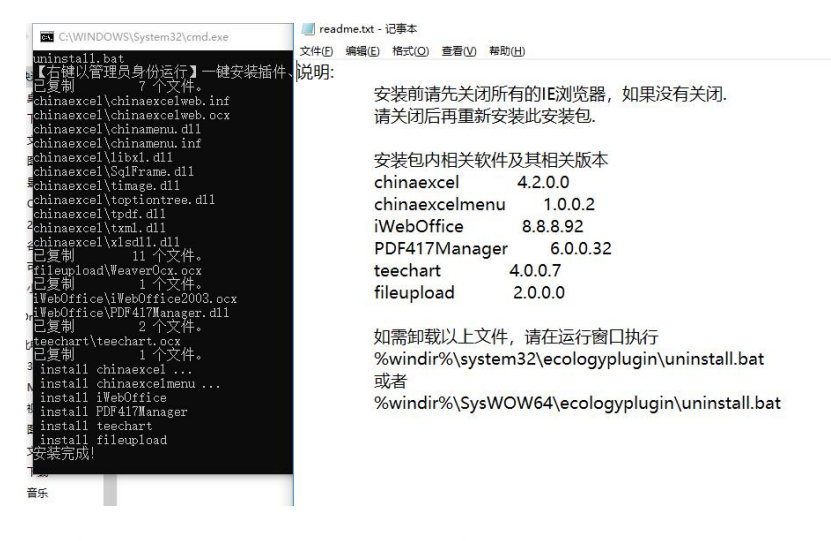

安装后出现如图所示页面即安装成功。

● 插件安装结束,只需下载第一个插件,安装成功后,自动覆盖其余两个。

#### 7.2 常见问题

Q:点击"设置"按钮,插件设置失败

A:查看 IE 浏览器版本是否符合标准 (IE9 及以上)

|                                                                                                    |                                                                                                    |                                                                                                    | <b>19</b><br><sup>星期四</sup>          |             |
|----------------------------------------------------------------------------------------------------|----------------------------------------------------------------------------------------------------|----------------------------------------------------------------------------------------------------|--------------------------------------|-------------|
| 差旅申请<br>Travel                                                                                                    | 差旅付款<br>Payment                                                                                                    | 大于 Internet Explorer                                                                                                    | 8                                    | -           |
| upplication<br>記録 已办流程<br>语-Calvin Shi-201<br>ant Request-Trave<br>清-Calvin Shi-201<br>语-Calvin Shi-201<br>语-Calvin Shi-201 | Request-Traveling<br>我的请求 力结流程<br>18-07-18(编号:200A20180700143)<br>eling -Calvin Shi-2018-07-18<br>18-07-18(编号:200A20180700142)<br>18-07-18(编号:200A20180700141)<br>18-07-18(编号:200A20180700140) | <ul> <li>         になっていたいでは、</li> <li>         になっていたいでは、</li> <li>         になっていたいたいでは、</li> <li>         になっていたいでは、</li> <li>         になっていた</li></ul> | 1 2<br>8 9<br>15 1/<br>12 2<br>19 3/ | 6<br>3<br>0 |
| 之档 知识库 康・ 超接口说明・                                                                                                    | 员工审阅                                                                                                    | 关闭(C)       反腐傷素                                                                                                    |                                      | 調整の語        |

C HORESS DW

Q:安装后依然弹出插件下载页面

A:请关闭所有浏览器,重新用管理员权限安装

Q:安装后不弹出插件下载页面,但是页面会弹出错误提示

A:请按照白名单设置方法 将 61.131.228.78:8080/login/OALogin.jsp 设置为

可信任站点

Q:提示安装插件页面被不小心关闭了

A:参考上图,点击右上角的 😐 ,选中插件下载,会重新弹出插件下载页面;

Q:怎么看我是否成功安装了插件

A:参考上一个问题, 状态为 v 时, 表明已正确安装

## 8.确认个人信息

#### 8.1 确认个人信息

1)登陆首页面后,将鼠标移动到自己的姓名处,点击,进入自己的人员卡 片。

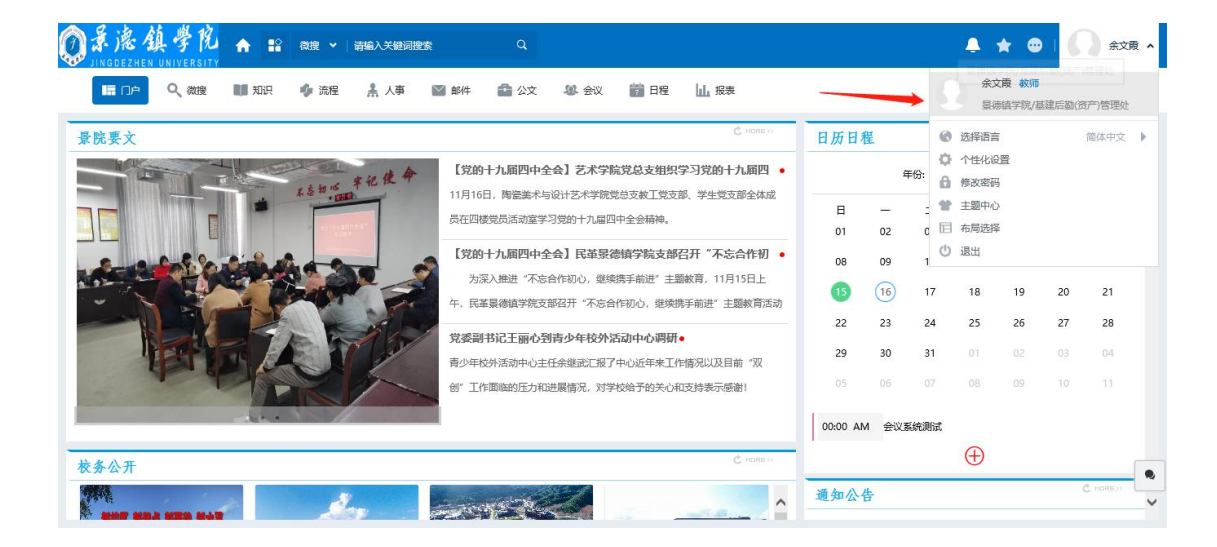

2) 点开人员卡片,分为"基本信息","工作历程","个人信息"等栏

目

| ◎录滤鎮學院 🔺 🕄                         | 微搜 ➤   请输入关键词搜    | s Q             |                |           | 🔺 🚖 🚭   🌔 余文度 🗸 |
|------------------------------------|-------------------|-----------------|----------------|-----------|-----------------|
| 日本 🔍 微度 💵 知识                       | 🔹 流程 🔒 人事         | Mar 44 🔹 公文 🖇 会 | 义 🎁 日程 🔟 报表    |           |                 |
| 余文章 (10003) ず<br>泉徳道学院/基建后勤(资产)管理处 |                   |                 |                |           | 编辑              |
| 基本信息 工作历程 常用组                      | 个人信息 工作借          | 息 系统信息 工资福利     | 待力事宜 日程安排      | 考勤情况 培训记录 | 奖惩考核            |
|                                    | 送<br>選<br>本<br>信息 | 文档<br>0         | <b>砂作</b><br>0 |           | *               |
|                                    | 岗位:               | 教师              | 职务:            | 教师        |                 |
|                                    | 职称:               |                 | 职级:            | 0         |                 |
|                                    | 职责描述:             |                 | 系统语言:          | 简体中文      |                 |
|                                    | 办公地点:             | 展德镇             | 有何专长:          |           | ۰               |
|                                    | 爱好:               |                 |                |           |                 |

3) 需要检查的项为: "基本信息"

"基本信息"中重点确认"工号"。并修改自己的移动电话。

8.2 确认个人信息

如果发现信息与实际信息有出入,点击"编辑"按钮,将不符信息改正确。

|      | 息鎮學院<br>EZHEN UNIVERSITY    | <b>A</b> 12  | 微搜 🖌  清編入5       | 关键词搜索   | ٩    |      |             |       |      |      | <b>≜</b> ★ | ; □ | <b>)</b> 余文元 ~ |
|------|-----------------------------|--------------|------------------|---------|------|------|-------------|-------|------|------|------------|-----|----------------|
|      | 「戸へ、微搜                      | 11 知识        | 🐠 流程 🔒           | 人事 🔛 邮件 | 🔷 公文 | 總 会议 | <b>前</b> 日程 | 山报表   |      | -    |            |     |                |
|      | 余文霞 (10003) c<br>景德镇学院/基建后著 | 3<br>制资产)管理处 |                  |         |      |      |             |       |      |      |            | *   | <b>%</b> \$    |
| 基本信息 | 工作历程                        | 常用組          | 个人信息             | 工作信息    | 系统信息 | 工资福利 | 待办事宣        | 日程安排  | 考勤情况 | 培训记录 | 奖惩考核       |     |                |
|      |                             | 8            | <b>多</b><br>基本信息 | 流程<br>0 | ¢ 0  | 档    | (c) to      | )//E  |      |      |            |     | *              |
|      |                             |              | 岗位:              | 較顺      |      |      |             | 职务:   | 赦    | 雨    |            |     |                |
|      |                             |              | 职称:              |         |      |      |             | 职级:   | 0    |      |            |     |                |
|      |                             |              | 职责描述:            |         |      |      |             | 系统语言: | 简    | 体中文  |            |     |                |
|      |                             |              | 办公地点:            | 景德镇     |      |      |             | 有何专长: |      |      |            |     | •              |
|      |                             |              | 爱好:              |         |      |      |             |       |      |      |            |     |                |

修改完成后,点击保存按钮

## 二、系统功能介绍

## 1.系统功能模块简单介绍

1.1多语言支持

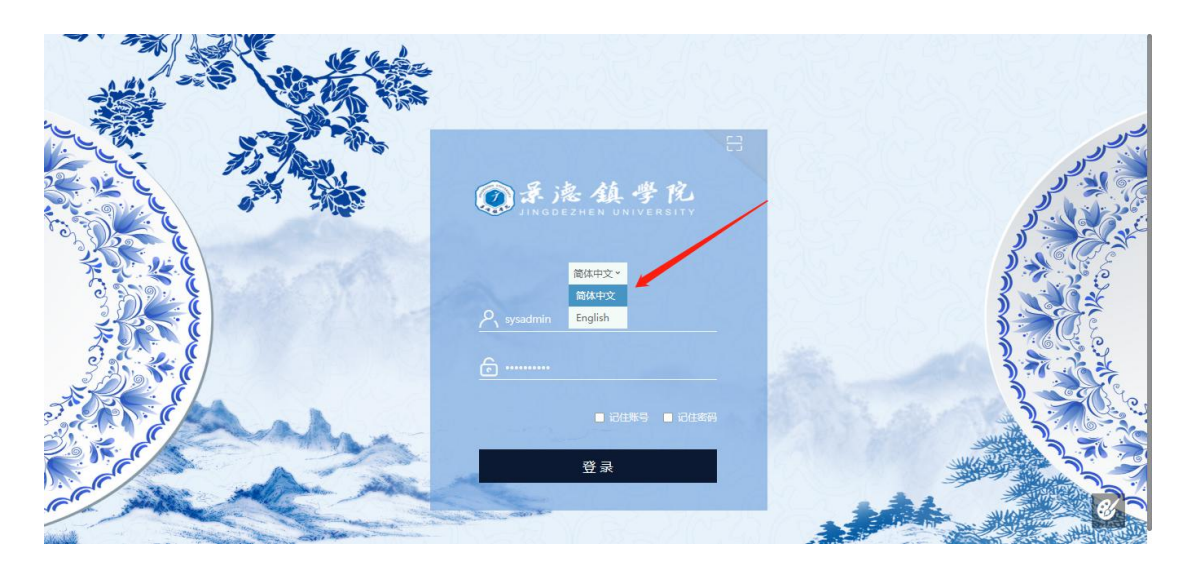

系统支持两种语言,在登录前点击途中红色线中的位置进行选择 界面主要分为三个区域:

- 顶部是一级菜单,展示的是本系统主要的功能或应用
- 竖状是二级菜单,展示的是对应的一级菜单下的一个个的应用或入口
- 中间白色部分是内容展示与办理的区域,点击相应的链接性图标或文字
   即可进入相应的功能或页面
  - 2) 其他功能按钮

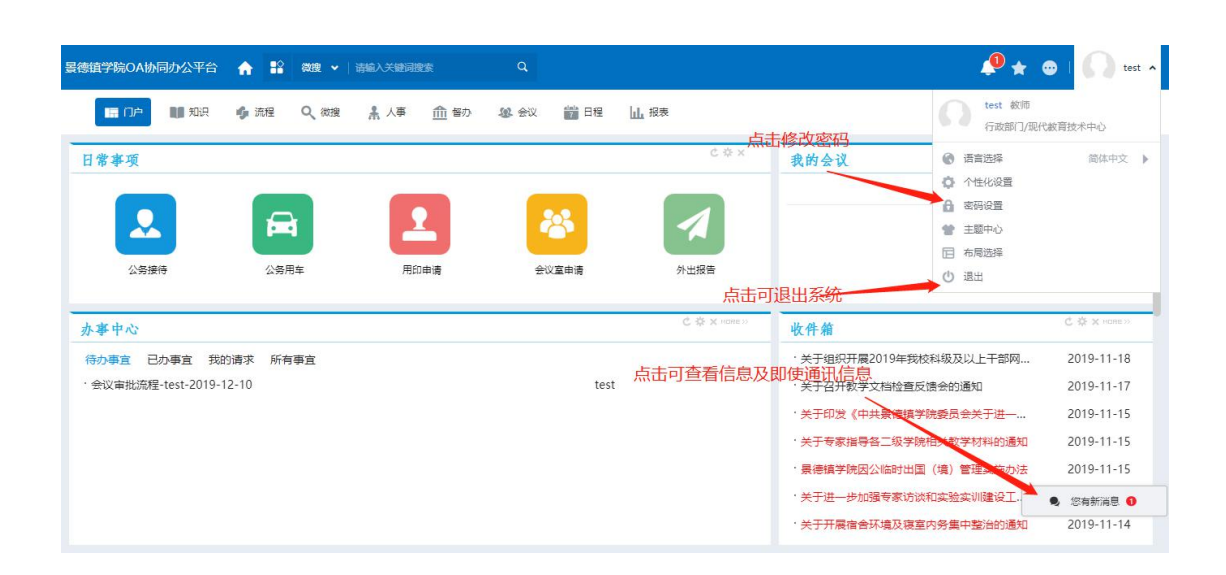

## 1.2个人门户

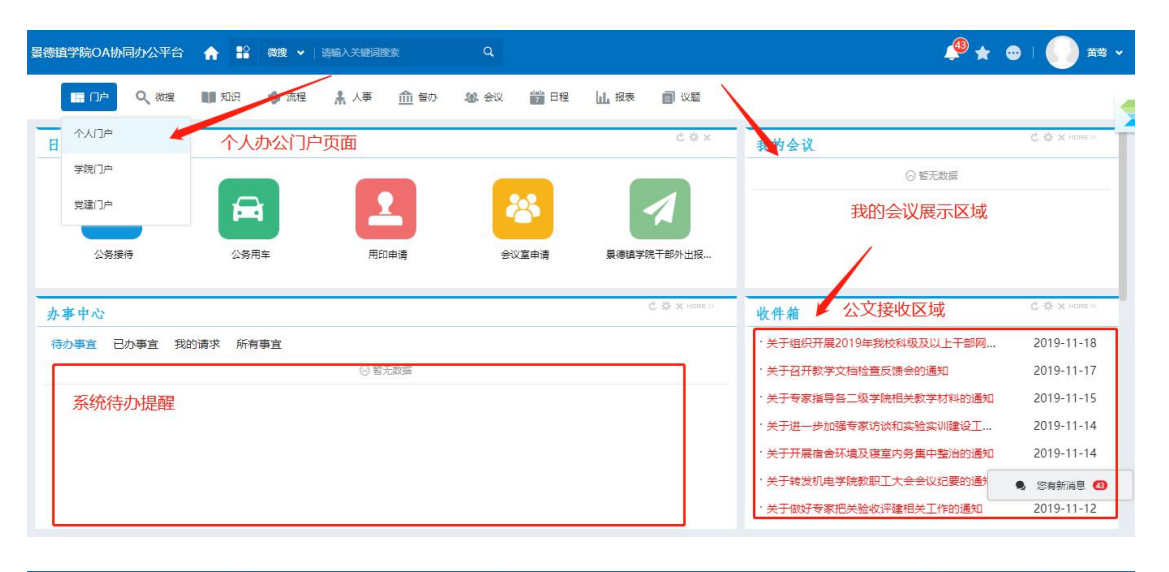

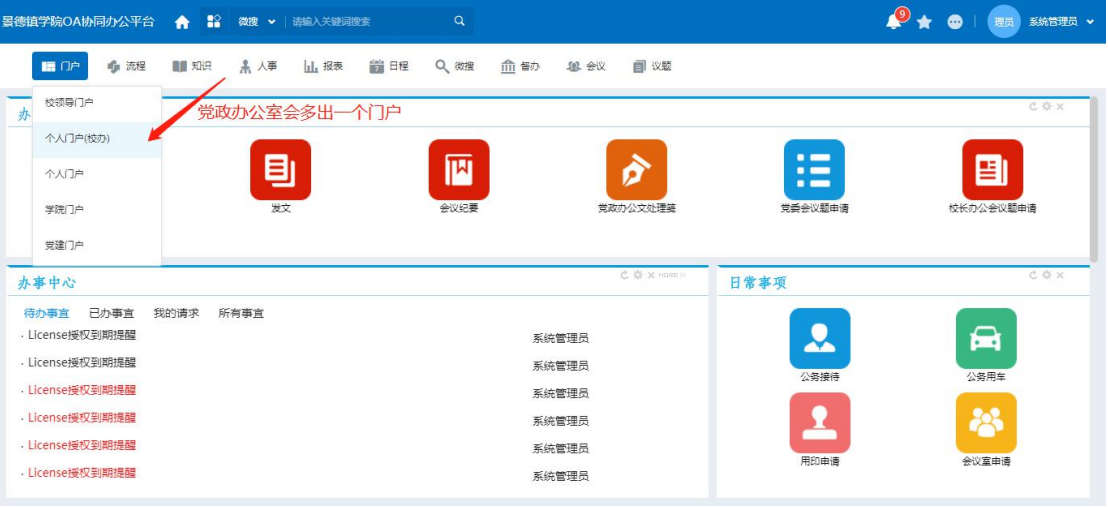

| 景德镇学院OA协同办公平台 🔥 😫 微搜 🗸                                                                                                    | 清輸入关键词搜索 Q                                                                                  |                                                   | 🧶 🖈 🤇                                                                                                    | 🗩   🔢 %#8755 、                                                                                                    |
|----------------------------------------------------------------------------------------------------|---------------------------------------------------------------------------------------------|---------------------------------------------------|----------------------------------------------------------------------------------------------------|----------------------------------------------------------------------------------------------------|
| 🔚 OP 🌵 流程 💵 知识 🔒 人事                                                                                                    | 山根東 💼 日程 🔍 微搜 🏦 督訪                                                                          | · 48 会议 📄 议题                                      |                                                                                                    | 后端应用中心 组织图表                                                                                                    |
| 日常事项                                                                                                    |                                                                                             | C ☆ ×                                             | 我的会议                                                                                                    | 插件下载                                                                                                    |
|                                                                                                    | 2 😵                                                                                         | 1                                                 | ◎ 皆无数据                                                                                                    | <ul> <li>e-mobile</li> <li>授权信息</li> <li>版本</li> </ul>                                                               |
|                                                                                                    |                                                                                             |                                                   |                                                                                                    |                                                                                                    |
| 九重中心                                                                                                    |                                                                                             | С茶 х напезу                                       |                                                                                                    | C ☆ × rone »                                                                                                    |
| 办事中心<br>待办事言 已办事言 我的请求 所有事言                                                                                                    |                                                                                             | С Ф X нолезу                                      | <b>收件箱</b> · 文件振颤测试h111                                                                                                    | Č 奈 x нане≫<br>2020-10-28                                                                                            |
| 办事中心<br>待办事直 已办事直 我的请求 所有事直<br>- License援权到期提醒                                                                                                    |                                                                                             | C 奈 X noness<br>統管理员                              | <u>收件箱</u><br>・文件振撃測試h111<br>・发文測試111111111111                                                                                                    | © ☆ x ××××××××××××××××××××××××××××××××××                                                                             |
| <b>     か事中心</b> 待 <b>办事</b> 直 已办事直 我的请求 所有事直     しicense授权到期提醒     License授权到期提醒                                                                                                    |                                                                                             | C & X none xx<br>系統管理员<br>系統管理员                   | <u>收件箱</u><br>・文件振撃測试約11<br>・逆文期試11111111111<br>・1111111111                                                                                                    | © \$ × rome ∞<br>2020-10-28<br>2020-10-27<br>2020-10-27                                                              |
| <b>     か事中心</b> 待 <b>办事</b> 直 已办事直 我的请求 所有事直     しicense接权到期提醒     License接权到期提醒     License接权到期提醒     License接权到期提醒                                                                                      | 2<br>2<br>2<br>2                                                                            | C & X HONE 35<br>系統管理员<br>系統管理员<br>系統管理员          | <ul> <li>收件箱</li> <li>文件短期送加11</li> <li>逆文期送111111111111</li> <li>1111111111</li> <li>111111111</li> <li>党取の波文則法</li> </ul>                                                            | C Ø x ∞000 00<br>2020-10-28<br>2020-10-27<br>2020-10-27<br>2020-10-27                                                |
| 办事中心           待办事宜         已办事宜         我的请求         所有事宜           . 以cense接吸到期提醒         . 以cense接吸到期提醒           . 以cense接吸到期提醒         . 以cense接吸到期提醒           . Ucense接吸到期提醒         . Ucense接吸到期提醒 | 2<br>2<br>2<br>2<br>2<br>2                                                                  | C & X HORE 34<br>系統管理员<br>系統管理员<br>系統管理员<br>系統管理员 | <ul> <li>收件箱</li> <li>文件标题测试bil1</li> <li>没文测试111111111111</li> <li>111111111</li> <li>党政功发文测试</li> <li>关于组织开展2019年线纹科级及以上干部网络</li> </ul>                                              | C Ø × ∞000 00<br>2020-10-28<br>2020-10-27<br>2020-10-27<br>2020-10-27<br>2020-10-27<br>@ 2019-11-18                  |
| 办事中心           待办事宜         已办事宜         我的请求         所有事宜           . 以cense接受到期提醒         . 以cense接受到期提醒           . 以cense接受到期提醒         . 以cense接受到期提醒           . 以cense接受到期提醒         . 以cense接受到期提醒 | 2<br>2<br>2<br>2<br>2<br>2<br>2<br>2<br>2<br>2<br>2<br>2<br>2<br>2<br>2<br>2<br>2<br>2<br>2 | C & X HORE 34<br>系統管理员<br>系統管理员<br>系統管理员<br>系統管理员 | <ul> <li>收件篇         <ul> <li>文件标题测试h111</li> <li>浅文测试11111111111</li> <li>111111111</li> <li>党院办发文测试</li> <li>关于组织开展2019年线纹科级及以上干部网。</li> <li>关于召开教学文档检查反馈会创通知</li> </ul> </li> </ul> | C Ø × ∞000 00<br>2020-10-28<br>2020-10-27<br>2020-10-27<br>2020-10-27<br>2020-10-27<br>@<br>2019-11-18<br>2019-11-17 |

个人门户:一个工作的快速处理入口 可以通过"办文办会"、"日常管理"快捷方式快速创建 通过"办事中心"快速处理流程,查看所有与自己有关的流程 通过"我的会议"快速查找相关我的会议信息,查阅历史会议信息等 通过"移动端应用下载"下载移动端的 e-mobile 应用

#### 1.3学院门户

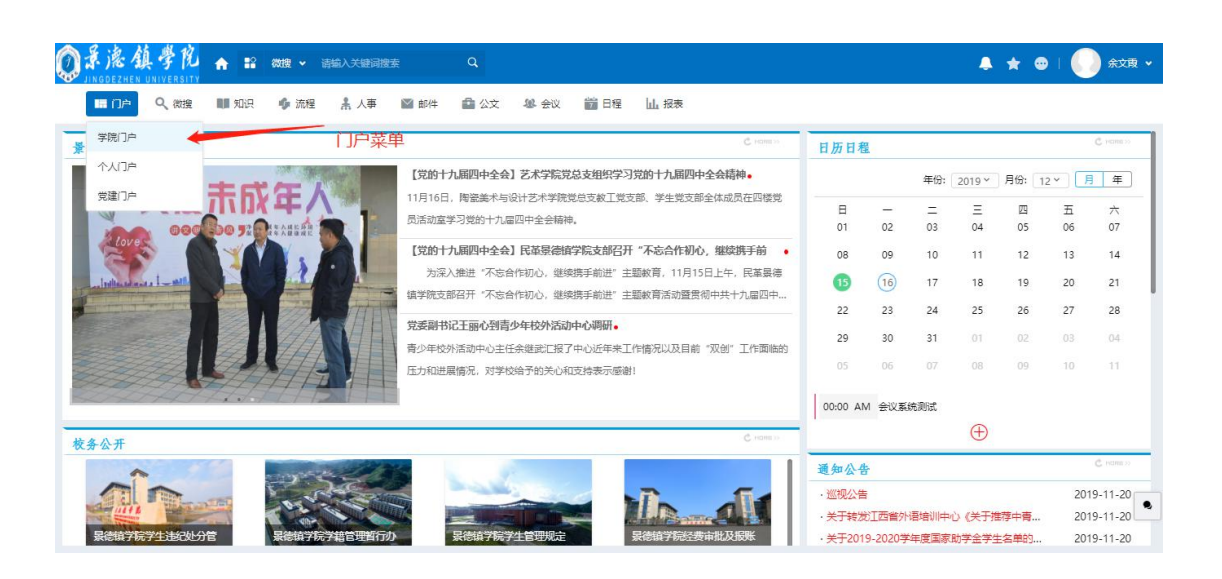

| ② 景 濾 鎮 夢 抱 ♠ 記 数键 ▼ 函編入关键词键     JINGDEZHEN UNIVERSITY | έ Q                                                                                                    |                                                                                                    | <b>≜</b> ★ ©                                                                                                    | 🌔 余文東 🗸                                                                                                    |
|--------------------------------------------------------|----------------------------------------------------------------------------------------------------|----------------------------------------------------------------------------------------------------|----------------------------------------------------------------------------------------------------|----------------------------------------------------------------------------------------------------|
| 🛄 门户 🔍 微搜 💵 知识 🌵 流程 🛔 人事                               | 📓 邮件 🧰 公文 & 会议 📸 🛙                                                                                                    | 8程 山 报表                                                                                                    |                                                                                                    |                                                                                                    |
| 景院人物                                                   |                                                                                                    | C rama r                                                                                                    | 瓷都动态                                                                                                    | C rames                                                                                                    |
|                                                        | 第小語: 桃李三千圓, 热曲沃新花。<br>郭小语, 1985年7月毕业于江回向大外语系英述<br>今, 2006年毕业于武汉大学历史穿翔改美文化<br>不坠着云志, 上下师求荣——记层德信学院<br>郭延敏, 男, 1987年10月出生, 中共党员, 斯<br>机关党总交迫阶级员, 自2015年从事党签工作<br>的役万里跃骑全, 有风十度携否坛——记室<br>人物能介注万服, 男, 汉然, 1982年12月3日,<br>2006年10月加入中国共产党, 2009年获得级; | 日专业、1985年8月来最德镇学校任教至<br>史专业、视历史学科士学位、2006年晋…<br>党委组织部干部科器科长领起着。<br>任最感情学常觉或能识部干部科部科长、<br>以来、他一直硬承"学习、提醒、需求…<br><b>忙然起的理论科科长江万明。</b><br>土生于最德维。2005年8月参加工作,<br>上学位、现任最德镇学院党委宣传统战部… | <ul> <li>・江西県徳雄以单个部门対点打击到多部门联劢</li> <li>県徳雄年都勉健算件位应筒</li> <li>県徳雄全自动豊康明/丁</li> <li>県徳雄江回本1松竹塔</li> <li>県徳雄1201×53 Mpa七馬丙烷和販売介绍</li> <li>県徳雄101×53 Mpa七馬丙烷和販売介绍</li> <li>県徳雄101×54 AU所育设备</li> <li>県徳雄101×54 AU所育设</li> <li>県徳雄内切起た村多少线</li> <li>県徳雄な箱管理特位の筒</li> <li>県徳雄枝龍大平板供应筒</li> <li>県徳雄枝龍石が描述時間</li> </ul> | 2019-12-15<br>2019-12-15<br>2019-12-15<br>2019-12-15<br>2019-12-15<br>2019-12-15<br>2019-12-15<br>2019-12-15<br>2019-12-15<br>2019-12-15<br>2019-12-15 |
| 媒体景院                                                   | C recrite to                                                                                                    | 校园传真                                                                                                    |                                                                                                    | C Hanss                                                                                                    |
| · 景德镇日报: 景德镇大学生瓷乐演奏团                                   | 2019-11-20                                                                                                    | ·信工学院召开2019-2020学年"学风歌                                                                                                    | 書设提升活动"动员会                                                                                                    | 2019-11-20                                                                                                    |
| · 江西日报:景德镇——国家使命机遇下的未来                                 | 2019-11-20                                                                                                    | ·机关第九党支部开展"不忘初心,牢证                                                                                                    | 3使命"主题教育志愿服务活动                                                                                                    | 2019-11-20                                                                                                    |
| · 江西新闻: 景德镇学院校长陈雨前为全体党员授主题教育专题党课                       | 2019-11-20                                                                                                    | ·经管学院"我和祖国共成长"演讲比赛                                                                                                    | 医满落幕                                                                                                    | 2019-11-20                                                                                                    |
| · 江西学习平台: 景德镇学院: 坚持"以评促建" 推进学校发展                       | 2019-11-20                                                                                                    | ·信工学院开展"相约晨曦"晨读晨练打                                                                                                    | 」卡活动                                                                                                    | 2019-11-20                                                                                                    |

学院门户:一个对于学院形象、政策、人员动态等信息的集合 可以通过"景院要闻"快速了解学院最近的大事记 通过"校务公开"了解学院最新的校务动态 通过"日历日程"了解最新的日程信息。 通过"通知公告"可以快速了解最新学院通知。

## 1.4文档

| Q录滤鎮學院<br>JINGDEZHEN UNIVERSITY | ★ ■2 0008       | <b>⋓ ∨</b> 请输入关键词搜索 | ٩                                                     | <b>≜</b> ★ | <ul> <li>余文表 •</li> </ul> |
|---------------------------------|-----------------|---------------------|-------------------------------------------------------|------------|---------------------------|
| 瞬门戸 🤇 微搜                        | 11 知识 6         | 流程 🧍 人事 📓 邮件        | ゅ 🎰 公文 🕮 会议 🎬 日曜 🛄 振表                                 |            |                           |
|                                 | 查阅文档            |                     | 用户可查看自己创建或有阅读权限的文档                                    |            | 新建文档 📃                    |
| Las 我的收藏                        | 知识中心            | 文档 未读文档             | (新文教 ) 可在此创建需要的文档                                     |            | Q. 高级搜索                   |
| <b>今</b> 館米刑                    | 900EX13         | 文档                  |                                                       | 有者         | 创建日期                      |
| ±0×±                            | 虚拟目录            | 发文测试1 •             | te                                                    | st         | 2019-12-15                |
| <ol> <li></li></ol>             | 文档订阅            | 关于认真学习宣传贯彻          | 初党的十九届四中全会精神的通知• 系                                    | 統管理员       | 2019-11-25                |
|                                 | 批量共享            | 关于深入推进党的十九          | 1.大精神学习宣传贯彻工作的通知。 系                                   | 統管理员       | 2019-11-25                |
|                                 | Charles Service | 景德镇学院党的十九大          | 大精神宣讲团工作方案• 系                                         | 统管理员       | 2019-11-25                |
|                                 | 移动复制            | 景德镇学院认真学习宣          | 呈传贯彻觉的十九大精神工作方案 • 系                                   | 统管理员       | 2019-11-25                |
|                                 | 文档监控            | 【党的十九届四中全会          | A) 我校召开党委中心组学习十九届四中全会精神交流研讨会。                         | 统管理员       | 2019-11-25                |
|                                 | 我的云盘            | 【党的十九届四中全会          | E]艺术学院党总支组织学习党的十九届四中全会精神。 系                           | 統管理员       | 2019-11-25                |
|                                 | 文档同的站           | 【党的十九届四中全会          | 会] 民業最德鎮学院支部召开"不忘合作初心,继续携手前进"主题教育活动暨贯彻中共十九届四中全会精神学习会。 | 統管理员       | 2019-11-25                |
|                                 |                 | 【党的十九届四中全会          | 会】机关五支部召开"不忘初心,牢记便命"主题教育暨十九届四中全会精神学习会。 系              | 統管理员       | 2019-11-25                |
|                                 |                 | □ 【党的十九届四中全会        | 8】生环学院党总支组织学习党的十九届四中全会精神。                             | 统管理员       | 2019-11-25                |
|                                 |                 |                     | #421∯ < <mark>1</mark> 2 3 4 5 ···· 4                 | 43 )       | 10~ 跳至 1 页                |

其余功能需要有相对应的权限

文档模块类似于一个网络云盘,用户只能查看到自己自己的文档或者他人共 享出来的文档

## 1.5人事

| JINGDEZHEN UNIVERS | SITY               | 192 - V 63   |              |               |              |             |                            |
|--------------------|--------------------|--------------|--------------|---------------|--------------|-------------|----------------------------|
| 開门户 🤇 微            | 搜 💵 知识 🕨           | G 流程         | ▲ 八事 🔛 邮件 👔  | 🖬 公文 😫 会议 💼 E | 程 山 报表       |             |                            |
| 通讯录                |                    |              | 通讯录          |               | 昏系统内的人员信息    |             | A Marian E                 |
| •                  | 100 million (1977) |              | 新建人员         | 新建            | 人员信息         |             |                            |
| 组织结构               | 常用组                | 全部。          | 我的卡片         |               | 自己的人员卡片信息    |             | <ol> <li>〇 高级搜索</li> </ol> |
| a 景德镇学院            | ~                  |              | Shah T PP    | 部门            | 分部 移动电话      | 办公室电话       | 直接上级                       |
| 查看自己下              | 、属的信息 🔶            |              | 我的下處         | 校领导           | 景德镇学院        |             |                            |
| 组织结构               |                    |              | 我的培训         | 校领导           | 景德镇学院        |             |                            |
| 「 命 景徳道学院          |                    |              | 我的工资         | 校领导           | 景德镇学院        |             |                            |
| ▶ 佘 景德镇学院          |                    |              | 农厅餐馆         | 校领导           | 景德镇学院        |             |                            |
| ▶ 佘 党群部门           |                    |              | 940/27/9 19K | 校领导           | 景德镇学院        |             |                            |
| ▶ 佘行政部门            | 日本大学               | De           | - 在线人员       | 校领导           | 景德镇学院        |             |                            |
| 亘有人5               | 过是否住线              | 10           | 密码设置         | 校领导           | 景德镇学院        |             |                            |
|                    |                    |              | 人员生日         | 校领导           | <b>景德镇学院</b> |             |                            |
| 设置自己的密码信息          |                    | , or the     | 纪委监察审计处      | 景德道学院         |              |             |                            |
|                    |                    | 个税专项附加扣除信息填报 | 经济管理学院       | 景德镇学院         |              |             |                            |
|                    |                    |              |              |               | 共750条        | < 1 2 3 4 5 | → 75 > 10 → 跳至 1           |
|                    |                    |              |              |               |              |             | 6                          |
|                    |                    |              |              |               |              |             |                            |

- 三、移动端
- 1. 移动端应用简介
  - 1.1登陆前准备 (通过 OAAPP 登陆)

| <b>景德镇学院OA协同办公平台</b> | 合 診 微速 ✔ cyq         | Q              |          |                    |                                                                                                    |
|----------------------|----------------------|----------------|----------|--------------------|----------------------------------------------------------------------------------------------------|
| III 门户 🍫 流程          | 🏙 知识 🧍 人事 🔟 报表 🍴     | 👸 日程 🔍 微捷 🏦 督办 | 總 会议     |                    | <ul><li>     「「読」</li><li>     「読」</li><li>     「読」</li></ul> |
| 日常事项                 |                      |                | in ¢ ☆ × | 我的会议               | 1 插件下载                                                                                                    |
|                      |                      | *              | 1        | ◎ 翻示 8 动端下载 ◎ 翻示   | 200 e-mobile<br>2005<br>2005<br>2005<br>2005<br>2005<br>2005<br>2005<br>200                                                                                                    |
| 公务接待                 | 公務用车 用印申             | 青 会议蓝申请        | 外出报告     |                    | for C. & X score >                                                                                                    |
| 办事中心                 |                      |                |          | 收件箱                |                                                                                                    |
| 待办事宜 已办事宜 我的         | 请求 所有事宜              |                |          | ·关于组织开展2019年我校科级及以 | 人上干部网 2019-11-18                                                                                                    |
| • 123123123123123    |                      | 系统冒            | 四世员      | ·关于召开教学文档检查反馈会的通   | 知 2019-11-17                                                                                                    |
| •校长办公会议题申请申报-系       | 統管理员-2019-12-12      | 系统冒            | 理员       | ·关于印发《中共景德镇学院委员会   | ·关于进一 2019-11-15                                                                                                    |
| ·景德镇学院国内公务接待审批       | 比清单-系统管理员-2019-12-12 | 系統管            | 理员       | •关于专家指导各二级学院相关教学   | 材料的通知 2019-11-15                                                                                                    |
| - 景德镇学院国内公务接待审批      | 比清单-系统管理员-2019-12-11 | 系统管            | 理员       | ·景德镇学院因公临时出国(墳)管   | 理实施办法 2019-11-15                                                                                                    |
| ·景德镇学院公务车使用申请自       | 单-系统管理员-2019-12-11   | 系统冒            | 理员       | •关于进一步加强专家访谈和实验实   | ;训建设工 2019-11-14                                                                                                    |
|                      |                      |                |          |                    |                                                                                                    |

## 点击此处进入下载移动端页面。

| 客户端下载            |
|------------------|
| 111 - 10 1 - THO |

| -7,- 1 bis/ = |        | -        |            |
|---------------|--------|----------|------------|
|               |        | <b>K</b> |            |
| Windows客户端    | Mac客户端 | iOS寄户端   | Android客户端 |
| 尚未获得任何版本信息    |        | 选择下      | 载的手机类型     |

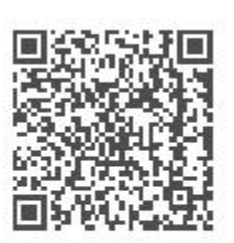

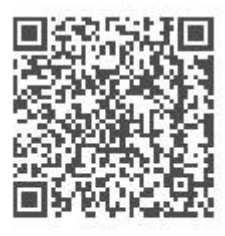

iOS客户端 扫描二维码下载

Android客户端 扫描二维码下载

下载后点击 APP 进入系统

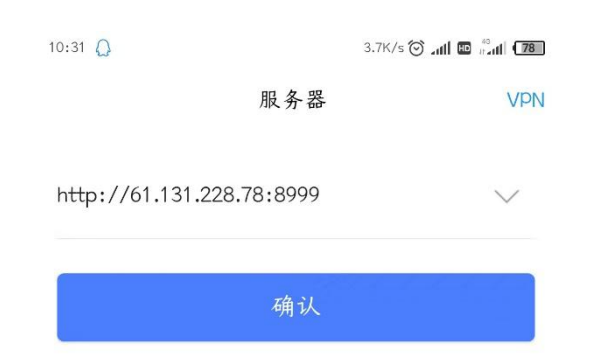

输入服务器地址: <u>http://61.131.228.78:8999</u>

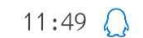

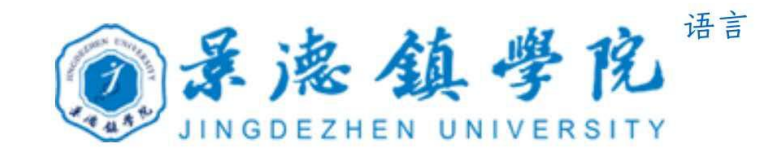

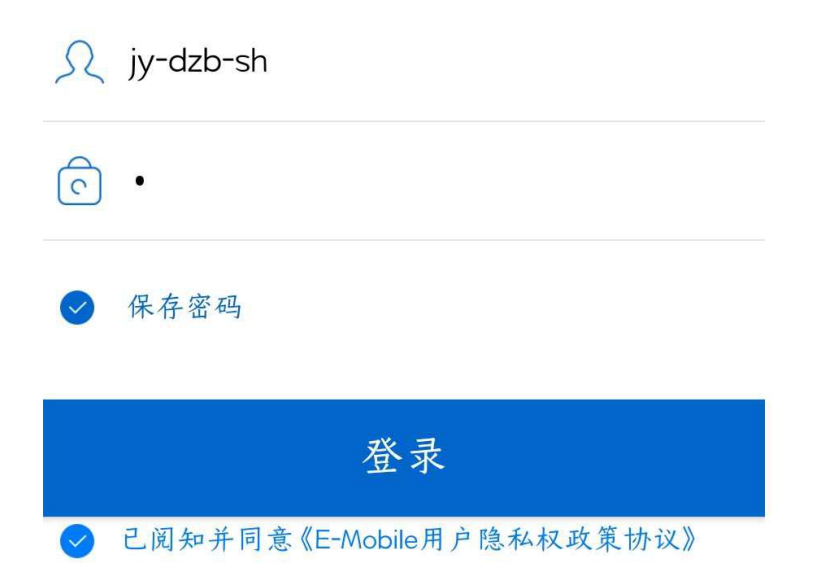

#### 切换服务器

Copyright2001-2019 WeaverNetwork All rights reserved

#### 输入账号密码后点击登陆即可

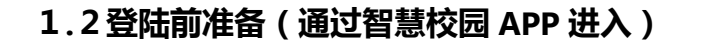

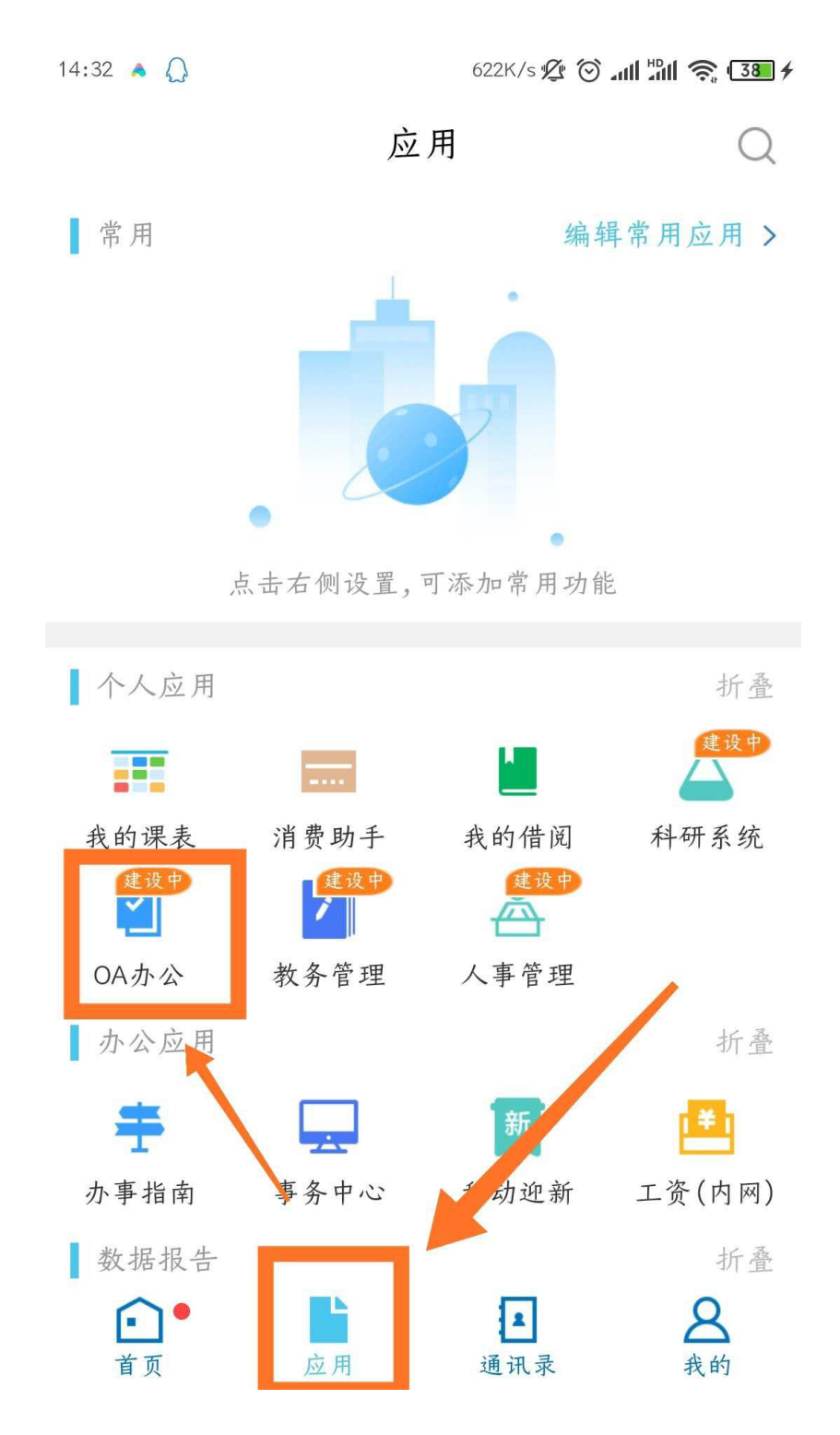

在智慧校园 APP→应用模块中找到 OA 办公图标 , 点击即可进入 OA 工作台

#### 1.3移动端页面

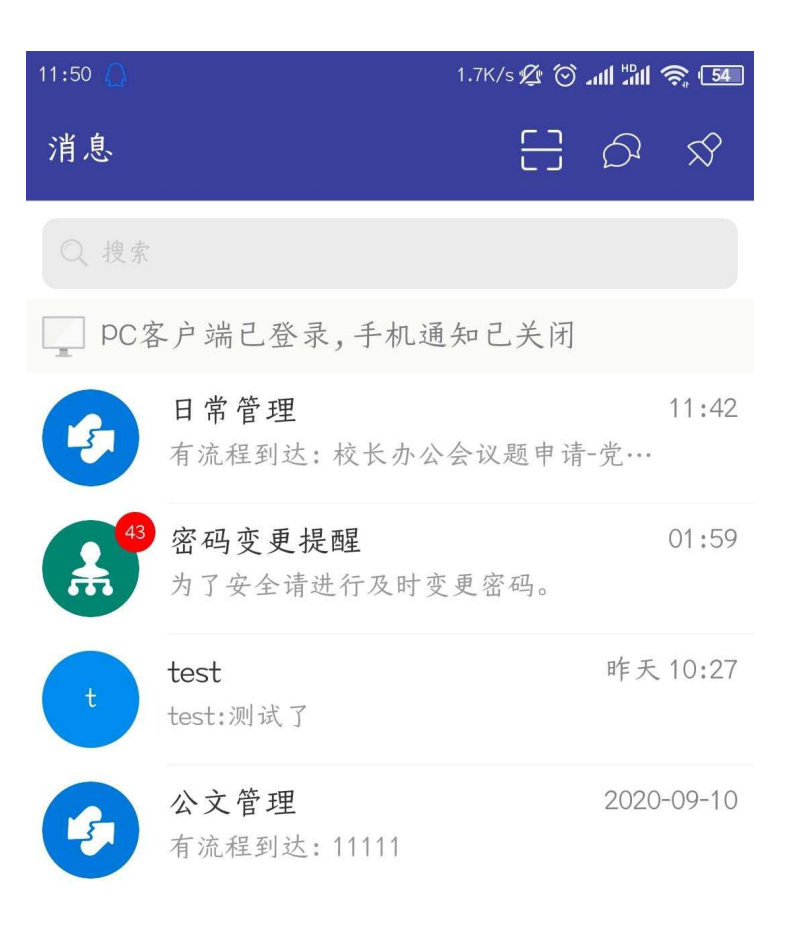

## 消息页面,所有的消息提醒都会 在这展示

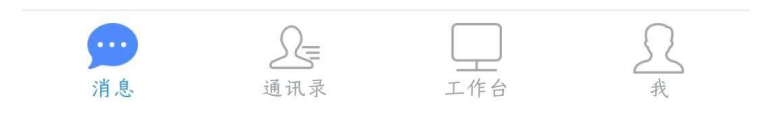

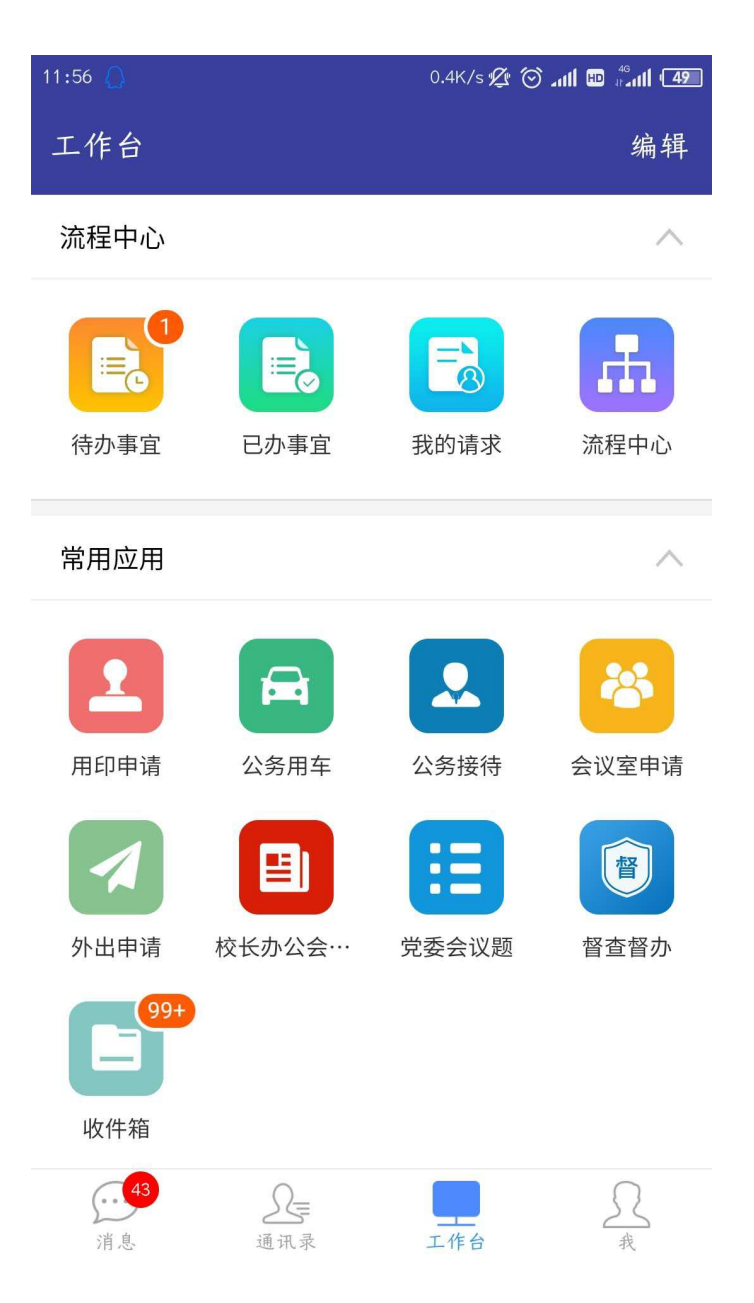

注:在 OA 的 APP 中可以展示【消息】、【通讯录】、【工作台】、【我 的】4个 TAB 页,但是通过智慧校园 APP 进入的 OA 系统只会有【工作台】一 个页面

1.4流程中心

- 1) 待办:存储需要当前用户审批/待阅的流程
- 2) 已办:存储当前用户已经处理过的流程

## 1.5常用应用

1) 收件箱:用户可以进入应用,快速查看、查找系统中的公文信息。